## 店舗ピン削除方法

令和7年度おぶちゃん商品券の「商品券利用可能店マップ」をご利用した後、ピンを非表示 にする場合は、下記の操作をしてください。

※機器やバージョンによっては、表示内容に差異がある可能性があります。

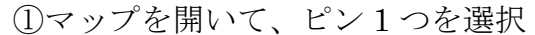

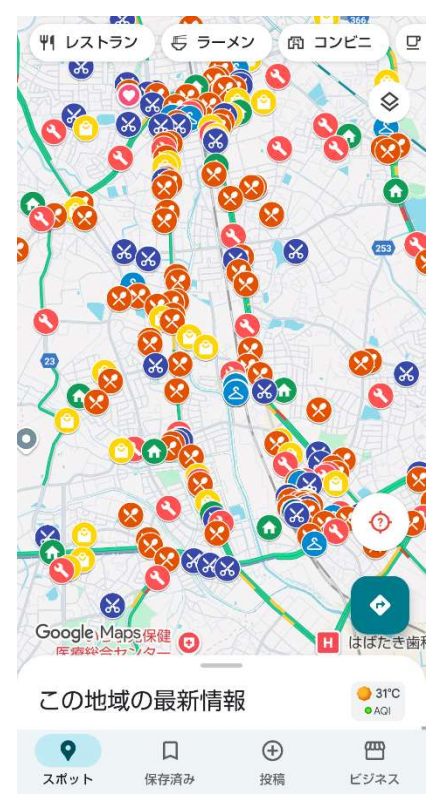

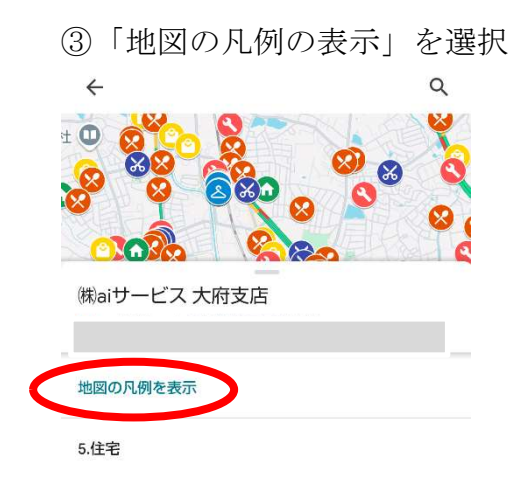

②画面下部の赤丸を選択

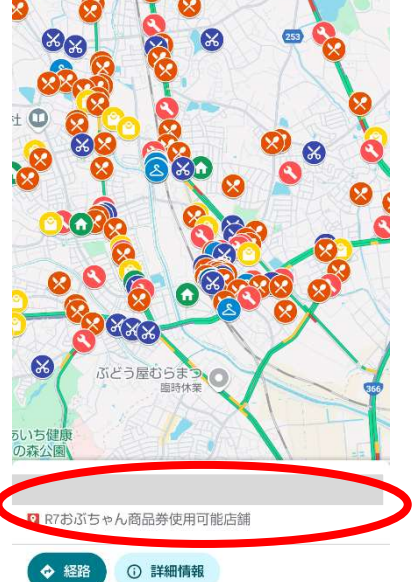

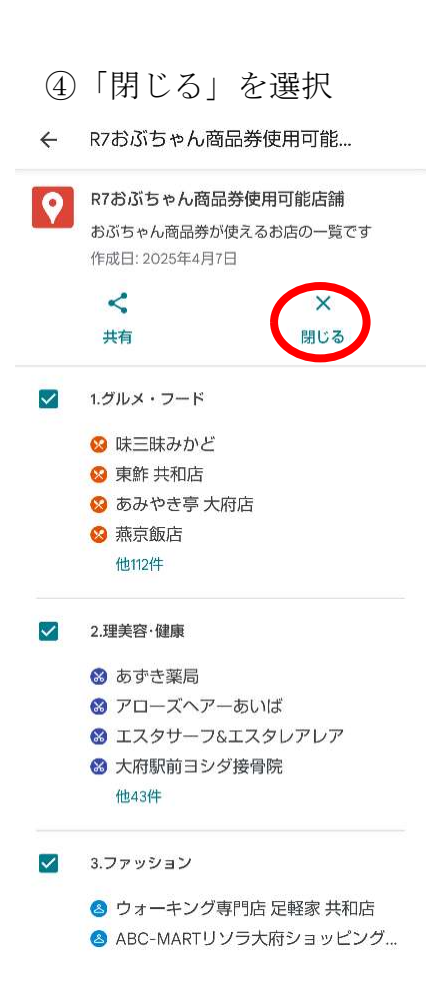

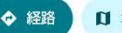

## 令和7年度おぶちゃん商品券の「商品券利用可能店マップ」データ削除方法

令和7年度おぶちゃん商品券の「商品券利用可能店マップ」をご利用した後、データを完全 削除する場合は、下記の操作をしてください。

※機器やバージョンによっては、表示内容に差異がある可能性があります。

- ①「Google ドライブ」を開く 候補 アクティビティ ファイル := Kreenshot\_20250703-131449.... 0 自分がアップロードしたファイル 13:15 Screenshot\_20250703-131454.... ----: 1 D 0 8 A ☆ スター付き 共有中 ホーム ファイル ③「削除」を選択
  - 共有された日 ↓ = 今週 02\_参加者 共有中 : R7おぶちゃん商品券使用可能店舗 0 スターを追加 ☆ リンクをコピー Ð 4 ドライブへのショートカットを追加 詳細とアクティビティ (i) Z ホーム画面に追加 削除 報告 1

②「共有中」を選択し、「R7 おぶちゃん商 品券…の縦3点リーダーを選択

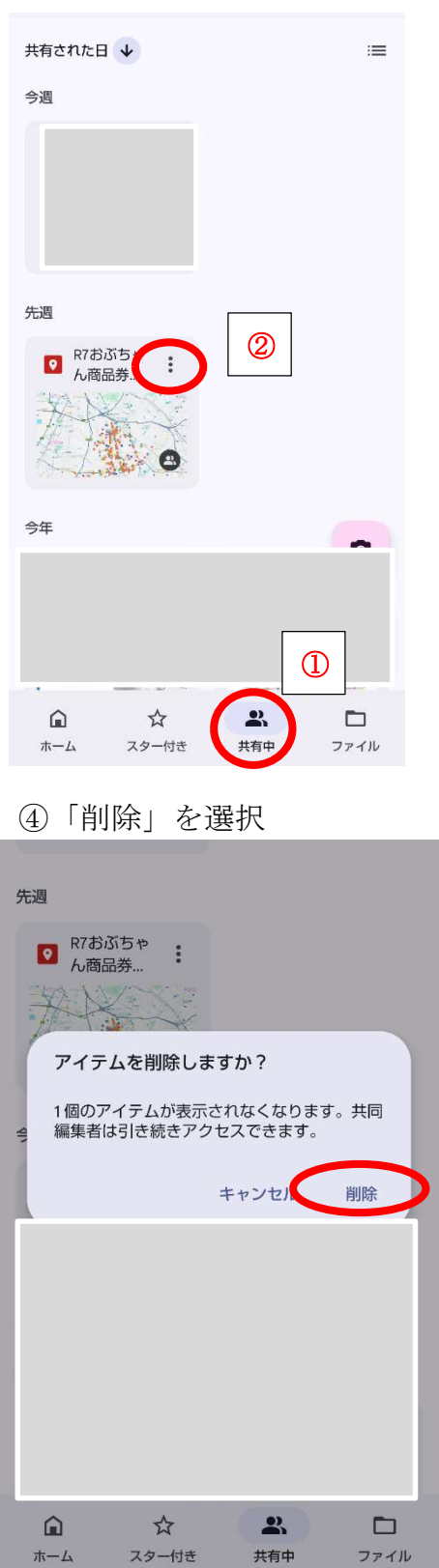